# Formation WordPress Niveau 1 - Hébergement Juin 2019

Laurent Lallias – www.lallias.com formation.conseil@lallias.com

## Table des matières

| Publier WordPress chez un hébergeur                                         | 2      |
|-----------------------------------------------------------------------------|--------|
| Ce qu'il faut prévoir                                                       | 2      |
| Logiciel FTP - Filezilla<br>Configurer une connexion FTP à un site          | 3<br>3 |
| Publication d'un WordPress vierge                                           | 4      |
| Changement Nom administrateur/Mot de passe                                  | 7      |
| Sécurisation du nom d'administrateur et du mot de passe                     | 7      |
| OVH                                                                         | 9      |
| Url de l'hébergeur                                                          | 9      |
| Choix du nom de domaine                                                     | 9      |
| Base de données OVH                                                         |        |
| Connexions à votre administration OVH                                       | 16     |
| Création de la base de données (si vous n'avez pas pris l'option WordPress) | 16     |
| Créer une adresse email                                                     | 20     |
| Rediriger cette adresse vers une adresse usuelle                            | 21     |

#### Ce qu'il faut prévoir

- Avoir souscrit un contrat chez un hébergeur Gardez à portée de main les codes d'accès à votre compte.
- Avoir activé la base de données qui se trouve chez votre hébergeur et récupéré les différentes informations nécessaires. Nom de la base de données, Adresse du serveur hôte, Nom utilisateur, mot de passe utilisateur.
- Garder à portée de main vos « codes FTP » : ces codes sont souvent donnés dans le mail de bienvenue de l'hébergeur (c'est le cas chez OVH par exemple). Si vous ne les avez pas reçus, il faut parfois les créer ou les récupérer sur votre compte.
- Télécharger WordPress en français : le fichier est au format « .zip ». Mettez le sur le bureau par exemple.
- Décompresser le fichier .zip pour obtenir un dossier intitulé « wordpress ». Sur PC, vous pouvez le faire en installant le logiciel WinRar (la version d'évaluation suffit) puis en faisant un clic droit sur le fichier zip et en cliquant sur « Extract here » (Extraire ici). Sur Mac, un double clic sur le fichier zip permet de le décompresser. Laissez le dossier wordpress sur le bureau de votre ordinateur, supprimez le fichier .zip
- Télécharger et installer FileZilla Client : FileZilla est ce qu'on appelle un client FTP, il va vous permettre de transférer des fichiers.

#### Configurer une connexion FTP à un site

Ce logiciel vous permettra

•

• de mettre un WordPress vierge chez votre hébergeur

Lorsque Filezilla est installé. Démarrez le

1) Cliquez sur Fichier>Gestionnaire de Sites...

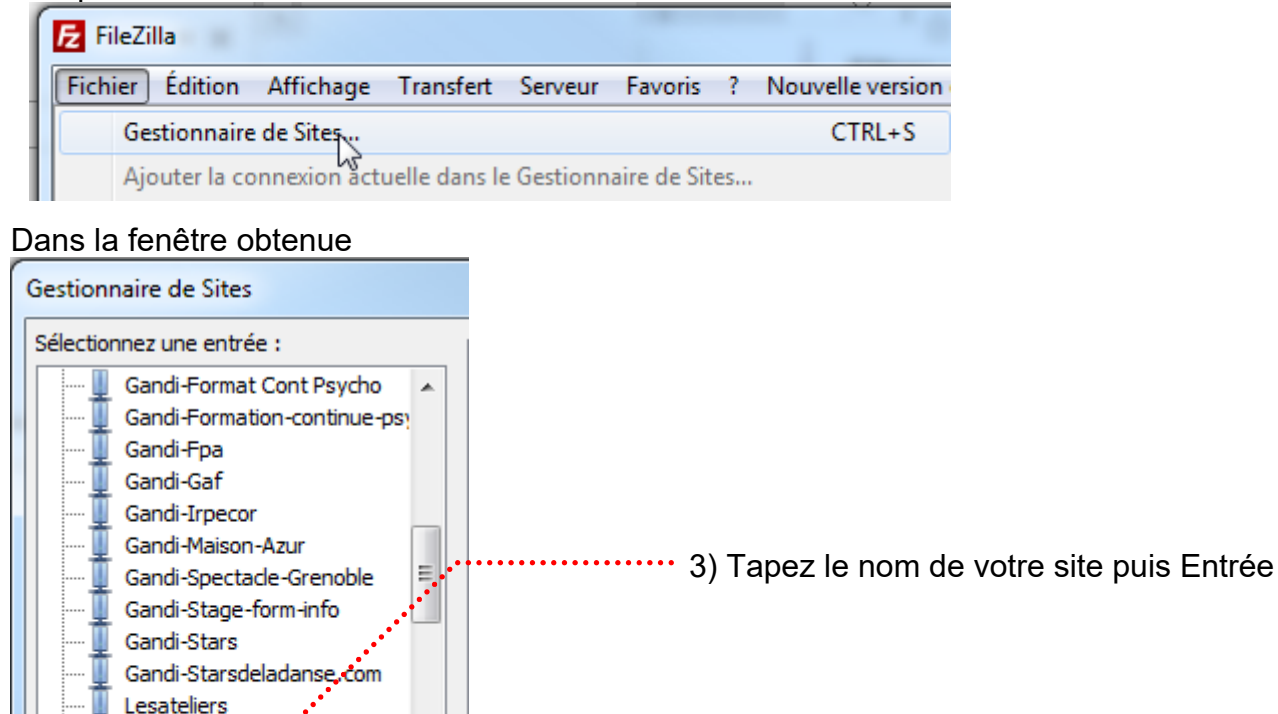

2) Cliquez sur Nouveau site

Complétez les champs avec les informations données par votre hébergeur

| Gestionnaire de Sites                              |                           | ,····· 4) Tapez l'adresse de l'hôte      |
|----------------------------------------------------|---------------------------|------------------------------------------|
| Sélectionnez une entrée :                          | Général Avancé Para       | mètres de transfert lieu de caractères   |
| Gandi-Maison-Azur                                  | Hôte :                    | Port :                                   |
| Gandi-Stage-form-info                              | Protocole :               | FTP - Protocole de Transfert de Fichiers |
| Gandi-Starsdeladanse.com                           | Chiffrement :             | Connexion FTP simple (non sécurisée)     |
| Marine Bizon                                       | Type d'authentification : | Normale                                  |
| Online Jazz band new                               | Identifiant :             | anonymous                                |
| Online-bandaski.com                                | Mot de passe :            | 5) Réglez à Normale                      |
| Online-Nathalie-T     OVH-Ateliers     VH-Ateliers | Commentaires :            | 6) Tapez votre identifiant               |
|                                                    |                           | 7) Tapez votre mot de passe              |

#### 8) Cliquez sur Ok pour terminer

Marine Bizon

111

Nouveau Dossier

Renommer

Nouveau Site

Nouveau Favori

#### Connexion FTP à votre site

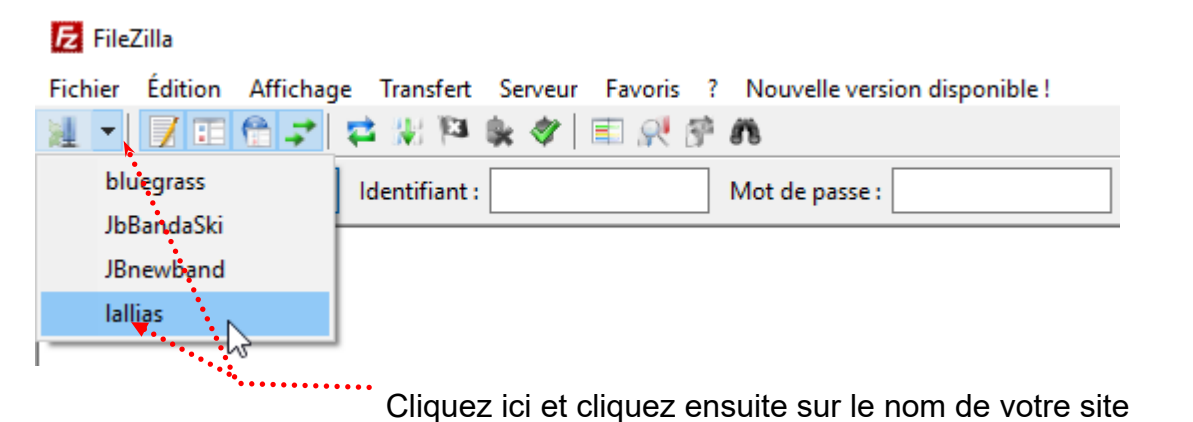

#### Publication d'un WordPress vierge

1) Vous avez déjà décompressé le fichier WordPress et il est sur votre bureau (ou ailleurs)

| 2) Démarrez Filezilla (si cela n'est pas déjà fait)                                                                                              |                                                            |
|----------------------------------------------------------------------------------------------------|------------------------------------------------------------|
| Z Autres Lallias - sftp://3802978@sftp.dc0.gpaas.net - FileZilla                                                                                 | – 🗆 X                                                      |
| Fichier Édition Affichage Transfert Serveur Favoris ? Nouvelle version of                                                                        | lisponible !                                               |
| i 🚈 🚽 🖬 🚅 💥 🍽 象 🛷 🗐 👧 😚 🖍                                                                                                    |                                                            |
| Hôte : Mot de passe :                                                                                                    | Port : Connexion rapide 🔻                                  |
| Statut : Récupération du contenu du dossier "/vhosts"                                                                                            | 2) Connector veve à vetre site                             |
| Statut : Listing directory /lamp0/web/vhosts<br>Statut : Contenu du dossier "/lamp0/web/vhosts" affiché avec succès                              | 3) Connectez-vous a votre site                             |
| Statut : Récupération du contenu du dossier "/lamp0/web/vhosts/cpf-form                                                                          | ations.com"(SI CE N EST pas deja fait)                     |
| Statut : Listing directory /lamp0/web/vhosts/cpf-formations.com<br>Statut : Contenu du dossier "/lamp0/web/vhosts/cpf-formations.com" affi       | thé avec succès                                            |
| Statut : Récupération du contenu du dossier "/lamp0/web/vhosts/cpf-form                                                                          | ations.com/htdocs"                                         |
| Statut : Listing directory /lamp0/web/vhosts/cpf-formations.com/htdocs<br>Statut : Contenu du dossier "/lamp0/web/vhosts/cpf-formations.com/htdo | ocs" affiché avec succès                                   |
| Site local · C·/llcers/Master/Deskton/wordnress/                                                                                                 | Site distant · //amp0/web/whosts/cpf-formations.com/htdocs |
|                                                                                                    | cpf-formations.com                                         |
| ,                                                                                                    | htdocs                                                     |
| Doomla-3.6 dossier dans lequel                                                                                                    |                                                            |
| Batch 5.2 Vous avez dézippé                                                                                                    |                                                            |
| Rise of nations WordPress                                                                                                    |                                                            |
|                                                                                                    |                                                            |
| 🖶 🔄 wordpress                                                                                                    |                                                            |
| Documents                                                                                                    | •••••• 6) Cliquez et alissez la                            |
| E                                                                                                    | sélection que vous venez de                                |
| Nam da fichiar                                                                                                    | faire sur le dossier htdocs                                |
|                                                                                                    |                                                            |
| wp-config-sample.php                                                                                                    | Ce dossier peut aussi                                      |
| 💽 readme.html 5) Cliquez dans cette zone                                                                                                    | s'appeler www chez certains                                |
| wp-mail.php puis Ctrl/Cmd A pour                                                                                                    | hébergeurs                                                 |
| Sélectionner la totalité du                                                                                                    |                                                            |
| Contenu du dossier                                                                                                    |                                                            |
| < >                                                                                                    | <                                                          |
| 16 fichiers et 3 dossiers. Taille totale : 145 198 octets                                                                                        | Dossier vide.                                              |
| Serveur / Fichier local Direction Fichier distant                                                                                                | Taille Priorité S                                          |
|                                                                                                    |                                                            |
| Rq Si avant de copier il y a un fichier index dan                                                                                                | s le                                                       |
| aossier www/ntaocs supprimez ie                                                                                                    |                                                            |
| <                                                                                                    |                                                            |
| Fichiers en file d'attente Transferts échoués Transferts réussis                                                                                 |                                                            |
|                                                                                                    | 🔒 🚥 File d'attente : vide 🛛 🔹 👁                            |
|                                                                                                    |                                                            |

- 7) Lorsque le transfert est fini, vous pouvez quitter Filezilla
- 8) Démarrez votre navigateur et tapez l'url de votre site...

|                            |                                                                                                    |                                                                                                    |                                                                                                    | <ul> <li>l'installati</li> </ul>                                                                                                    | on c                                                | omr                                                                                                    | nence                                                                   | ;          |        |          |
|----------------------------|----------------------------------------------------------------------------------------------------|----------------------------------------------------------------------------------------------------|----------------------------------------------------------------------------------------------------|----------------------------------------------------------------------------------------------------|-----------------------------------------------------|----------------------------------------------------------------------------------------------------|-------------------------------------------------------------------------|------------|--------|----------|
| rdPress > F                | ichier de configuration - Mozilla Firefox                                                                                                    |                                                                                                    |                                                                                                    | -                                                                                                    |                                                     | ×                                                                                                    |                                                                         |            |        |          |
| dPress » Fi                | chier de configur $a	imes$ +                                                                                                    |                                                                                                    |                                                                                                    |                                                                                                    |                                                     |                                                                                                    |                                                                         |            |        |          |
| ) www                      | cpf-formations.com/wp-admin/setup                                                                                                    | -config.ph 🔍 📭 🤇 🕻                                                                                                    | Q video2brain → 1                                                                                                    | ☆ 自 ↓ 佘 ♡                                                                                                    |                                                     | =                                                                                                    |                                                                         |            |        |          |
| ß                          | Bienvenue dans WordPress. Avant<br>données. Il va vous falloir réunir les<br>1. Nom de la base de données                                                                                                    | de nous lancer, nous avo                                                                                                    | ns besoin de certaines inform<br>rour continuer.                                                                                     | nations sur votre base de                                                                                                    |                                                     |                                                                                                    |                                                                         |            |        |          |
|                            | 2. Nom d'utilisateur MySQL<br>3. Mot de passe de l'utilisateur                                                                                                    |                                                                                                    |                                                                                                    |                                                                                                    |                                                     |                                                                                                    |                                                                         |            |        |          |
|                            | <ol> <li>Adresse de la base de données</li> <li>Préfixe de table (si vous souhait</li> </ol>                                                                                                    | ez avoir plusieurs WordP                                                                                                    | ress sur une même base de c                                                                                                    | données)                                                                                                    |                                                     |                                                                                                    |                                                                         |            |        |          |
|                            | Nous allons utiliser ces information<br>la création automatique du fichi<br>les informations de la base de d<br>ouvrir wp-config-sample.php<br>le nom de wp-config.php. Beso                                                                                                    | s pour créer le fichier wp-<br>er ne fonctionne pas, n<br>onnées dans un fichier<br>Jans un éditeur de text<br>in d'aide ? <u>Nous sommes</u> | config.php. Si pour une r<br>e vous inquiétez pas. Sa se<br>de configuration. Vous poi<br>e, y remplir vos informatic<br><u>là</u> . | aison ou pour une autre<br>sule action est d'ajouter<br>uvez aussi simplement<br>ns et l'enregistrer sous                                                                                                    |                                                     |                                                                                                    |                                                                         |            |        |          |
|                            | Vous devriez normalement avoir re<br>vous faudra contacter votre héberg                                                                                                    | çu ces informations de la<br>Jeur afin de continuer. Si                                                                                       | part de votre hébergeur. Si v<br>vous êtes prêt(e)                                                                                   | /ous ne les avez pas, il                                                                                                    |                                                     |                                                                                                    |                                                                         |            |        |          |
|                            | C'est parti !                                                                                                    |                                                                                                    |                                                                                                    |                                                                                                    |                                                     |                                                                                                    |                                                                         |            |        |          |
| fordPres                   | s - Fichier de configuration - Mozil                                                                                                    | la Firefox                                                                                                    |                                                                                                    |                                                                                                    | _                                                   |                                                                                                    |                                                                         | - 0        | ×      |          |
| /ordPress<br>ordPress      | s » Fichier de configuration - Mozi<br>a» Fichier de configura X +<br>ww.cpf-formations.com/wp-ac                                                                                                    | la Firefox<br>Jmin/setup-config.p                                                                                                    | hp?st C                                                                                                    | deo2brain →                                                                                                    | ☆│自                                                 | +                                                                                                    | r v                                                                     |            | ×      |          |
| vordPress<br>ordPress      | s > Fichier de configuration - Mozi<br>> Fichier de configura × +<br>ww.cpf-formations.com/wp-ac                                                                                                    | la Firefox<br>Imin/setup-config.p                                                                                                    | hp?st C Q vic                                                                                                    | deo2brain →                                                                                                    | ☆│自                                                 | +                                                                                                    | r V                                                                     | - 0        | ×<br>= |          |
| VordPress<br>ordPress      | s > Fichier de configuration - Mozil<br>=> Fichier de configura × +<br>www.cpf-formations.com/wp-ac<br>Vous devez saisir ci-des<br>contactez votre héberge                                                                                                    | la Firefox<br>dmin/setup-config.p<br>sous les détails de ci                                                                                   | hp?st C Q via                                                                                                    | deo2brain →<br>de données. Si vous n<br>Formations N                                                                                                    | 合   自<br>e les co<br>/OUS                           | ↓<br>nnaisse:<br>SOI                                                                                           | r 🔊 🕈                                                                   | – □<br>    | ×<br>≡ | otre héb |
| /ordPress                  | s > Fichier de configuration - Mozi<br>>> Fichier de configura × +<br>www.cpf-formations.com/wp-ac<br>Vous devez saisir ci-des<br>contactez votre héberge<br>Nom de la base de<br>données                                                                                                    | la Firefox<br>dmin/setup-config.p<br>sous les détails de ci<br>sur.                                                                           | hp?st C Q vid                                                                                                    | deo2brain<br>de données. Si vous n<br><b>Formations v</b><br>e nom de la base de e<br>rous souhaitez utiliser                                                                                                    | ☆ 自<br>e les co<br>/OUS<br>données<br>WordPr        | Annaisse:     SOI     avec la ess.                                                                             | r pas,<br>nt four                                                       | – □<br>□ ∞ | ×<br>≡ | otre héb |
| VordPres<br>ordPress       | s - Fichier de configuration - Mozi<br>- Fichier de configura X +<br>ww.cpf-formations.com/wp-ac<br>Vous devez saisir ci-des<br>contactez votre héberge<br>Nom de la base de<br>données<br>Identifiant                                                                                        | la Firefox<br>dmin/setup-config.p<br>sous les détails de co<br>sur.                                                                           | hp?st C Q via                                                                                                    | deo2brain →<br>de données. Si vous n<br>cormations v<br>e nom de la base de d<br>ous souhaitez utiliser<br>lom d'utilisateur MyS                                                                                                    | ☆ 自<br>e les co<br>/OUS<br>données<br>WordPr<br>QL. | <ul> <li>Innaisse:</li> <li>SOI</li> <li>avec la avec la ess.</li> </ul>                                       | r pas,<br>nt four                                                       | - □        | ×<br>≡ | otre héb |
| I w                        | s > Fichier de configuration - Mozi<br>> Fichier de configura × +<br>www.cpf-formations.com/wp-ac<br>Vous devez saisir ci-des<br>contactez votre héberge<br>Nom de la base de<br>données<br>Identifiant<br>Mot de passe                                                                       | la Firefox<br>dmin/setup-config.p<br>sous les détails de co<br>eur.                                                                           | hp?st C Q via                                                                                                    | deo2brain<br>de données. Si vous n<br><b>Formations v</b><br>e nom de la base de e<br>vous souhaitez utiliser<br>kom d'utilisateur MyS<br>kor d'utilisateur MyS                                                                                                    | ☆ 自 e les co Jonnées WordPr QL. base di             | Annaisse:     SOI     save la     ess.                                                                         | r pas,<br>nt four<br>iquelle                                            | - □        | ×      | otre héb |
| /ordPress                  | s > Fichier de configuration - Mozi<br>>> Fichier de configura × +<br>www.cpf-formations.com/wp-aa<br>Vous devez saisir ci-des<br>contactez votre héberge<br>Nom de la base de<br>données<br>Identifiant<br>Mot de passe<br>Adresse de la base<br>de données                                  | la Firefox<br>dmin/setup-config.p<br>sous les détails de co<br>sur.                                                                           | hp?st C Q vid                                                                                                    | deo2brain<br>de données. Si vous n<br>cormations v<br>le nom de la base de d<br>rous souhaitez utiliser<br>lom d'utilisateur MyS<br>/otre mot de passe de<br>Ce localhost ne mai<br>ette information à l'hu                                                                              |                                                     | Annaisse:     SOI     avec la     avec la     avec la     avec la     avec la                                  | r pas,<br>nt four<br>iquelle<br>ies.<br>ndez<br>tre site.               | - □        | ×<br>■ | otre héb |
| /ordPress                  | s - Fichier de configuration - Mozi<br>- Fichier de configura × +<br>ww.cpf-formations.com/wp-ac<br>Vous devez saisir ci-des<br>contactez votre héberge<br>Nom de la base de<br>données<br>Identifiant<br>Mot de passe<br>Adresse de la base<br>de données<br>Préfixe des tables              | la Firefox<br>dmin/setup-config.p<br>sous les détails de co<br>sur.<br>localhost<br>wp_                                                       | hp?st C Q via                                                                                                    | deo2brain →<br>de données. Si vous n<br>cormations v<br>e nom de la base de d<br>rous souhaitez utiliser<br>lom d'utilisateur MyS<br>/otre mot de passe de<br>Ce localhost ne mai<br>ette information à l'hu<br>ii vous souhaitez faire<br>nstallations de WordP<br>vase de données, mod | ch ■ ●                                              | nnaisse:     SOI     avec la     ess.     e donné     , demai     r de voi     plusieu     une m      réglage. | rpas,<br>nt four<br>iquelle<br>ies.<br>indez<br>tre site.<br>irs<br>ime | nies p     | ×<br>E | otre héb |
| VordPress<br>ordPress<br>w | s > Fichier de configuration - Mozi<br>>> Fichier de configura × +<br>www.cpf-formations.com/wp-ac<br>Vous devez saisir ci-des<br>contactez votre héberge<br>Nom de la base de<br>données<br>Identifiant<br>Mot de passe<br>Adresse de la base<br>de données<br>Préfixe des tables<br>Valider | la Firefox<br>dmin/setup-config.p<br>sous les détails de co<br>eur.<br>localhost<br>wp_                                                       | hp?st C Q vid                                                                                                    | deo2brain →<br>de données. Si vous n<br>cormations v<br>e nom de la base de d<br>ous souhaitez utiliser<br>lom d'utilisateur MyS<br>fotre mot de passe de<br>ce localhost ne mai<br>ette information à l'ho<br>i vous souhaitez faire<br>nstallations de WordP<br>pase de données, mod   |                                                     | Annaisse:     SOI     souce la     sess.     e donne     , demaa     r de voi     plusieu     une mi réglage.  | r pas,<br>nt four<br>iquelle<br>ies.<br>ndez<br>tre site.<br>irs<br>ime | nies r     | ×      | otre héb |

| WordPress > Fichier de configuration - Mozilla Fir                                                                                                    | efox                                                                                                    |                                                                                           | – 🗆 X                                                                           |                                     |     |
|----------------------------------------------------------------------------------------------------|----------------------------------------------------------------------------------------------------|-------------------------------------------------------------------------------------------|---------------------------------------------------------------------------------|-------------------------------------|-----|
| WordPress - Fichier de configura 🗙 🕂                                                                                                    |                                                                                                    |                                                                                           |                                                                                 |                                     |     |
| (*) (i) www.cpf-formations.com/wp-admin<br>C'est parfait ! Vous avez pas<br>votre base de données. Si vo<br>Lancer l'installation                                                                                                    | /setup-config.php?st C Q video2bra                                                                                                    | ain → ☆ 自 ↓ ♠                                                                             | vvec                                                                            |                                     |     |
|                                                                                                    |                                                                                                    |                                                                                           |                                                                                 |                                     |     |
| WordPress » Installation - Mozilla Fir<br>WordPress » Installation ×                                                                                                    | efox +                                                                                                    |                                                                                           |                                                                                 | -                                   |     |
| (Contractions of the second second se | om/wp-admin/install.php?langua                                                                                                    | C Q video2brain                                                                           | →☆自・                                                                            | F 🕆 🖸 🗔                             | ∞ ≡ |
| Bienvenue<br>Bienvenue dans l<br>demandées ci-de<br>contenu au mon<br>Informatio<br>Veuillez renseign                                                                                                    | e<br>a très célèbre installation en 5 minu<br>Issous et vous serez prêt à utiliser la<br>de.<br>DNS NÉCESSAIRES<br>er les informations suivantes. Ne vo | utes de WordPress ! Vous n<br>a plus extensible et puissan<br>pus inquiétez pas, vous pou | 'avez qu'à remplir les i<br>te plateforme de publi<br>irrez les modifier plus t | informations<br>ication de<br>tard. |     |
| ldentifiant                                                                                                    | admin<br>Les identifiants ne peuvent uti<br>("_"), des traits d'union ("-"), des                                                                        | iliser que des caractères alphant<br>es points et le symbole @.                           | imériques, des espaces, de                                                      | es tirets bas                       |     |
| Mot de passe                                                                                                    | NRygaHkawUQG1W^F<br>Forte<br>Important : Vous aurez besoin<br>un lieu sûr.                                                                              | Ryo Ø Cacher                                                                              | s connecter. Pensez à le st                                                     | ocker dans                          |     |
| Votre adresse d<br>messagerie                                                                                                    | e formation.conseil@lall<br>Vérifiez bien cette adresse de r                                                                                            | lias.com<br>messagerie avant de continuer.                                                |                                                                                 |                                     |     |
| Visibilité pour l<br>moteurs de<br>recherche                                                                                                    | es Demander aux moteu<br>Certains moteurs de recherche                                                                                                  | urs de recherche de ne pas<br>e peuvent décider de l'indexer m                            | indexer ce site<br>algré tout.                                                  |                                     |     |
| Installer WordP                                                                                                    | ress                                                                                                    |                                                                                           |                                                                                 |                                     |     |

Vous partez de 0... mais votre site est en ligne

#### CHANGEMENT NOM ADMINISTRATEUR/MOT DE PASSE

#### Sécurisation du nom d'administrateur et du mot de passe

Les paramètres de connexions sont ceux que vous avez définis dans votre sauvegarde !!! Pour vous simplifier la vie vous aviez défini un nom d'administrateur et un mot de passe basique... ou qui a été piraté

Il faut créer un nouvel administrateur avec un nom sophistiqué et un mot de passe redoutable (ItH!b^jUhoAbORL#i6ksPRiI) et supprimer le précédent

Utilisateur>Ajouter

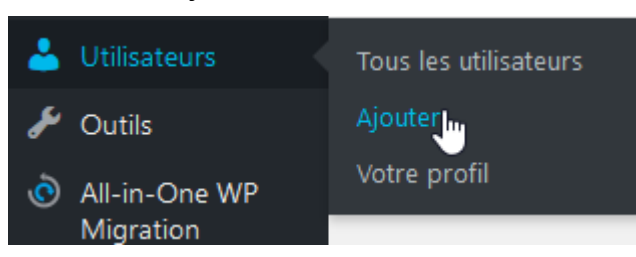

Remplissez le formulaire

|               | 📸 Ville de Chambéry        | 🕐 😳 1 🔎 0 🕂 Créer 🚺  🕄                      | WP Edit                                              | Si          | alutations, admin 📃 |
|---------------|----------------------------|---------------------------------------------|------------------------------------------------------|-------------|---------------------|
| <b>6</b> 29 - | Tableau de bord            | Ajouter un utilisateur                      |                                                      |             | Aide 🔻              |
| *             | Articles                   | Créer un nouvel utilisateur et l'ajouter    | à ce site.                                           |             |                     |
| <b>9</b> 3    | Médias                     |                                             | ÷                                                    |             |                     |
|               | Pages                      | Identifiant (nécessaire)                    | @dministr@teur                                       |             |                     |
|               | Commentaires               |                                             |                                                      |             |                     |
|               | Contact                    | Adresse de messagerie<br>(nécessaire)       | formation.conseil@lallias.com                        |             |                     |
| ~             |                            |                                             |                                                      |             |                     |
|               | Apparence                  | Prénom                                      | Laurent                                              |             |                     |
| <i>.</i>      | Extensions                 |                                             |                                                      |             |                     |
| <u> </u>      | Utilisateurs               | Nom                                         | Lallias                                              |             |                     |
| Tous          | s les utilisateurs         |                                             |                                                      |             |                     |
| Αјοι          | uter                       | Site web                                    |                                                      |             |                     |
| Votr          | e profil                   |                                             |                                                      |             |                     |
| ø             | Outils                     | Mot de passe                                | ItH!b^jUhoAbORL#i6ksPRiI                             | nr 💋 Cacher | nuler               |
| َ             | All-in-One WP<br>Migration |                                             | Forte                                                |             |                     |
|               | Réglages                   | Envoyer une notification à<br>l'utilisateur | Envoyer un message au nouvel utilisateur à propos de | son compte. |                     |
| Ø.            | SEO 🔋                      | •                                           |                                                      |             |                     |
| \$            | WP Edit                    | Rôle                                        | Administrateur 💙                                     |             |                     |
| 0             | Réduire le menu            | ••••••                                      | ••••••                                               |             |                     |
|               |                            | Ajouter un utilisateur                      |                                                      |             |                     |
| Clia          | uez sur Ajout              | er un utilisateur                           |                                                      |             |                     |
| י<br>^ור      | ZusCMaOK6                  | *HR*iF                                      |                                                      |             |                     |

#### Suppression de l'ancien administrateur

#### Il faut dans un premier temps se déconnecter (de l'ancien administrateur)

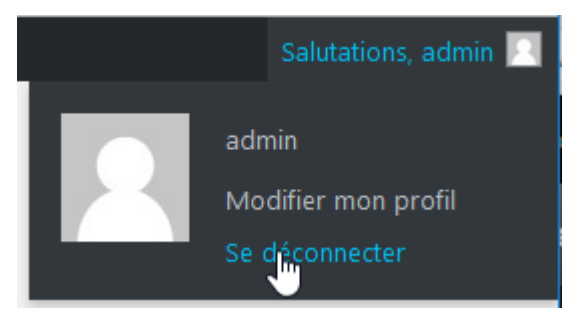

Puis se reconnecter avec le nouveau compte administrateur

Vous pourrez alors supprimer l'ancien compte.

| 1            | 省 Ville de Chambé   | y 📀 1 투 0 🕂 Créer 🕅 🜖 WP Edit                                | Salutations, Laurent Lallias 📃 |
|--------------|---------------------|--------------------------------------------------------------|--------------------------------|
| <b>&amp;</b> | Tableau de bord     | Utilisateurs Ajouter                                         | Options de l'écran ▼ Aide ▼    |
| *            | Articles            | Tous (2)   Administrateur (2)                                | Chercher un utilisateur        |
| 91           | Médias              | Actions groupées 💙 Appliquer Changer de rôle pour 💙 Changer  | 2 éléments                     |
| ۲            | Pages               | Identifiant         Nom         Adresse de messagerie        | Rôle Articles                  |
| •            | Commentaires        | Q     Q     Q     Q     Q     Q     Conseil@lallias.c     Om | Administrateur 0               |
|              | Contact             |                                                              |                                |
| R            | Apparence           | admin votreadressemail@votrefai     Modifier     Supprimer   | Administrateur 7               |
|              | Extensions          | Udentifiant Nom Adresse de messagerie                        | Rôle Articles                  |
| <b></b>      | Utilisateurs        |                                                              | Artices                        |
| Τοι          | us les utilisateurs | Actions groupées V Appliquer Changer de rôle pour V Changer  | 2 éléments                     |

Pensez à attribuer l'ancien contenu au nouvel administrateur

|              | 省 Ville de Chambéry | 😳 1 📮 0 🕂 Créer 📢  WP Edit                                     |
|--------------|---------------------|----------------------------------------------------------------|
| <b>&amp;</b> | Tableau de bord     | Supprimer des utilisateurs                                     |
| *            | Articles            | Vous avez choisi de supprimer cet utilisateur :                |
| 93           | Médias              | ID nº1 : admin                                                 |
|              | Pages               | Que faire du contenu ayant cet utilisateur pour propriétaire ? |
| •            | Commentaires        | O Supprimer tout le contenu.                                   |
|              | Contact             | Attribuer tout le contenu à : Laurent Lallias (@dministr@teur) |
| >            | Apparence           |                                                                |
| ¥            | Extensions          | Confirmer cette action                                         |
| *            | Utilisateurs        |                                                                |
| Conf         | irmez               |                                                                |

#### Url de l'hébergeur

https://www.ovh.com/fr/index.xml

#### Choix du nom de domaine

Tapez le nom du domaine que vous voulez déposer

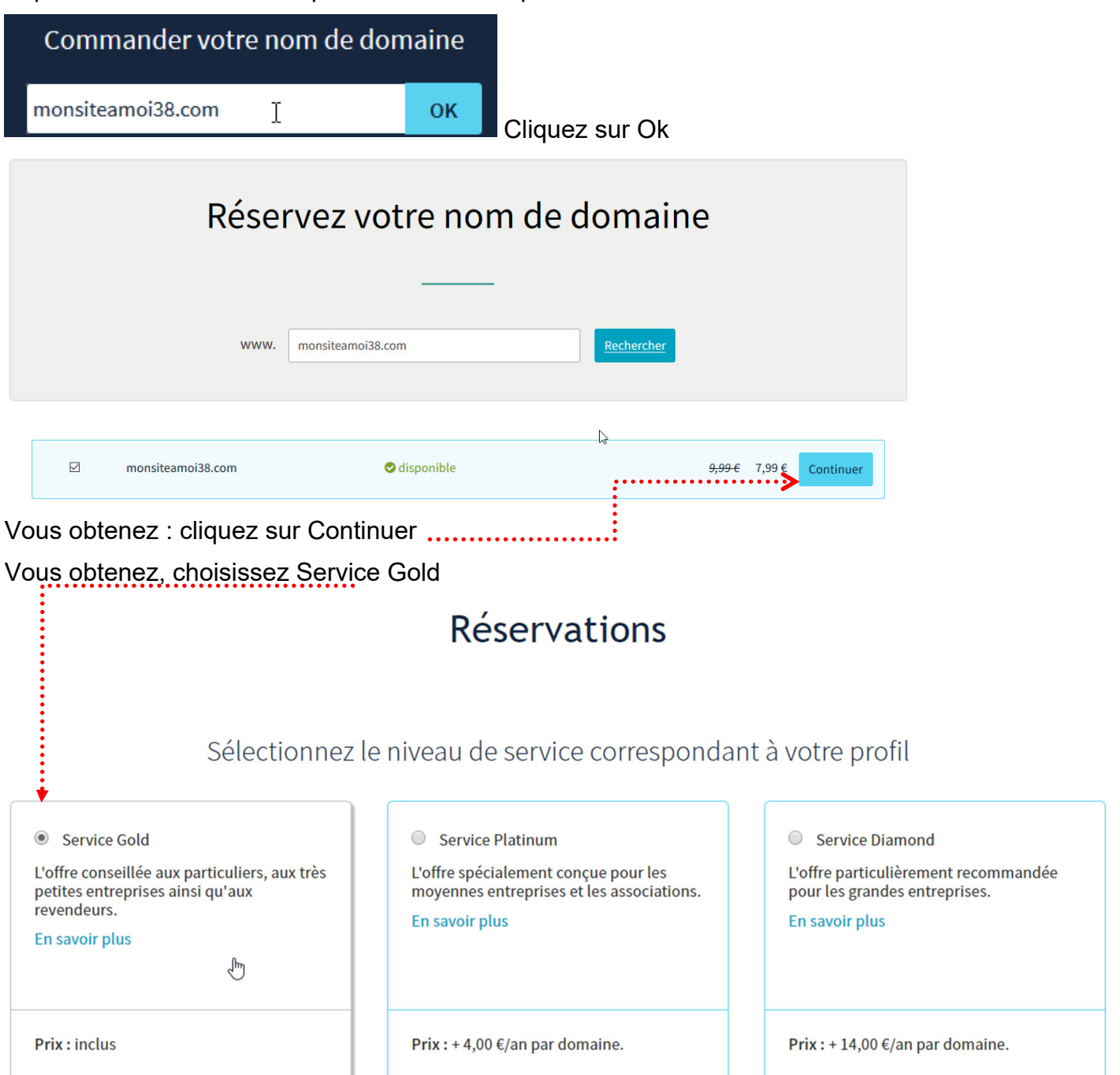

#### Affichez votre site plus rapidement et en toute fiabilité

#### DNS Anycast : Booster vos DNS!

DNS Anycast : Booster vos DNS!

Prix : +0,99 € HT/an /domaine, ou inclus dans toutes les offres d'hébergement WEB

Vos enregistrements répliqués dans 19 serveurs DNS à travers le monde.

Une IP anycast dirige vos visiteurs vers la route optimale pour une résolution plus rapide. En savoir plus

#### Adoptez nos solutions de sécurisation et d'authenticité

#### Service DNSSEC : Protégez mes domaines

| 001         | Nec Diroole                                                                   |                                                                               | domaines                                                                   |                                                              |                                                                |                                                               |                       |
|-------------|-------------------------------------------------------------------------------|-------------------------------------------------------------------------------|----------------------------------------------------------------------------|--------------------------------------------------------------|----------------------------------------------------------------|---------------------------------------------------------------|-----------------------|
| R<br>F<br>F | Service DNSSEC<br>rix : gratuit<br>rotégez votre dom<br>our plus d'informa    | : Protégez mes domai<br>naine contre le Cache I<br>ations, n'hésitez pas à    | nes<br>Poisoning.<br>consulter notre guic                                  | le : Sécuriser votre do                                      | maine avec DNSSEC.                                             |                                                               |                       |
|             | <b>≜</b>                                                                      |                                                                               |                                                                            |                                                              |                                                                |                                                               |                       |
| R           | etour                                                                         |                                                                               |                                                                            |                                                              |                                                                | •••••                                                         | Continuer             |
| Ch          | nisissez nui                                                                  | is Continuer                                                                  |                                                                            |                                                              |                                                                |                                                               |                       |
| Voi         | us obtenez                                                                    | : Cliquez sur I                                                               | Kimsufi Web                                                                | puis Continue                                                | er                                                             |                                                               |                       |
|             | •                                                                             | •••••                                                                         | Deser                                                                      |                                                              |                                                                |                                                               |                       |
|             |                                                                               |                                                                               | Recon                                                                      | imandations                                                  |                                                                |                                                               |                       |
|             |                                                                               |                                                                               |                                                                            |                                                              |                                                                |                                                               |                       |
|             |                                                                               | Sélectionne                                                                   | z l'hébergement                                                            | Web associé à vot                                            | re nom de domaine                                              |                                                               |                       |
|             |                                                                               |                                                                               | 21                                                                         |                                                              |                                                                |                                                               |                       |
| ۲           | Kimsufi Web                                                                   |                                                                               |                                                                            |                                                              |                                                                | <b>1,49 € HT / mois</b><br>soit 1,79 € TTC                    |                       |
|             | Espace disque<br>1Go                                                          | Compte e-mail<br>2 x 5Go                                                      | SQL Perso<br>1 x 100Mo                                                     | SQL Pro<br>-                                                 | SQL Privé<br>-                                                 | En savoir plus                                                |                       |
|             |                                                                               |                                                                               | Options de                                                                 | l'hébergeme                                                  | nt Kimsufi Web                                                 |                                                               |                       |
|             |                                                                               |                                                                               |                                                                            | 0                                                            |                                                                |                                                               |                       |
|             |                                                                               |                                                                               |                                                                            | CDN                                                          |                                                                |                                                               |                       |
| ۲           | Aucun CDN                                                                     |                                                                               |                                                                            |                                                              |                                                                |                                                               |                       |
| $\bigcirc$  | Ajouter l'option                                                              | n Accélérateur GéoC                                                           | ache 17 PoP - 0,99                                                         | € /mois                                                      |                                                                |                                                               |                       |
|             | Vos sites web au<br>Conçu pour met                                            | i plus près des utilisa<br>ttre les fichiers de vos                           | teurs finaux<br>sites web au plus p                                        | proche de vos visiteu                                        | rs, pour garantir un temps                                     | d'ouverture des pages opti                                    | mum.                  |
|             |                                                                               |                                                                               |                                                                            | Certificats SSI                                              | _                                                              |                                                               |                       |
| ۲           | Certificat DV Le<br>Chiffrez les com<br>Nécessaire pour<br>clients et votre s | et's Encrypt (par déf<br>munications entre vo<br>mettre en confiance<br>site. | <b>aut)</b><br>tre site web et vos<br>vos clients lors d'a                 | visiteurs.<br>chats en ligne, le cert                        | tificat SSL OVH sécurise le                                    | s flux d'information transmi                                  | s entre vos           |
| 0           | Certificat DV (si<br>Chiffrez les com<br>reconnue : Com                       | ingle) - 4,17 € /mois<br>munications entre vo<br>odo                          | tre site web et vos                                                        | visiteurs et bénéficie                                       | z d'un certificat d'une aut                                    | orité de certification largem                                 | ent                   |
| 0           | Certificat SSL E<br>Chiffrez les com<br>un certificat EV.                     | E <b>V (réservé aux entre</b><br>munications entre vo<br>Vous bénéficierez de | e <b>prises) - 8,33 € /m</b><br>tre site web et vos<br>la barre verte avec | <b>ois</b><br>visiteurs et rassurez-<br>le nom de votre entr | les sur la fiabilité et l'exist<br>eprise qui est le niveau de | ence juridique de votre entr<br>garanti le plus élevé sur Int | eprise avec<br>ernet. |
|             |                                                                               |                                                                               |                                                                            |                                                              |                                                                |                                                               |                       |

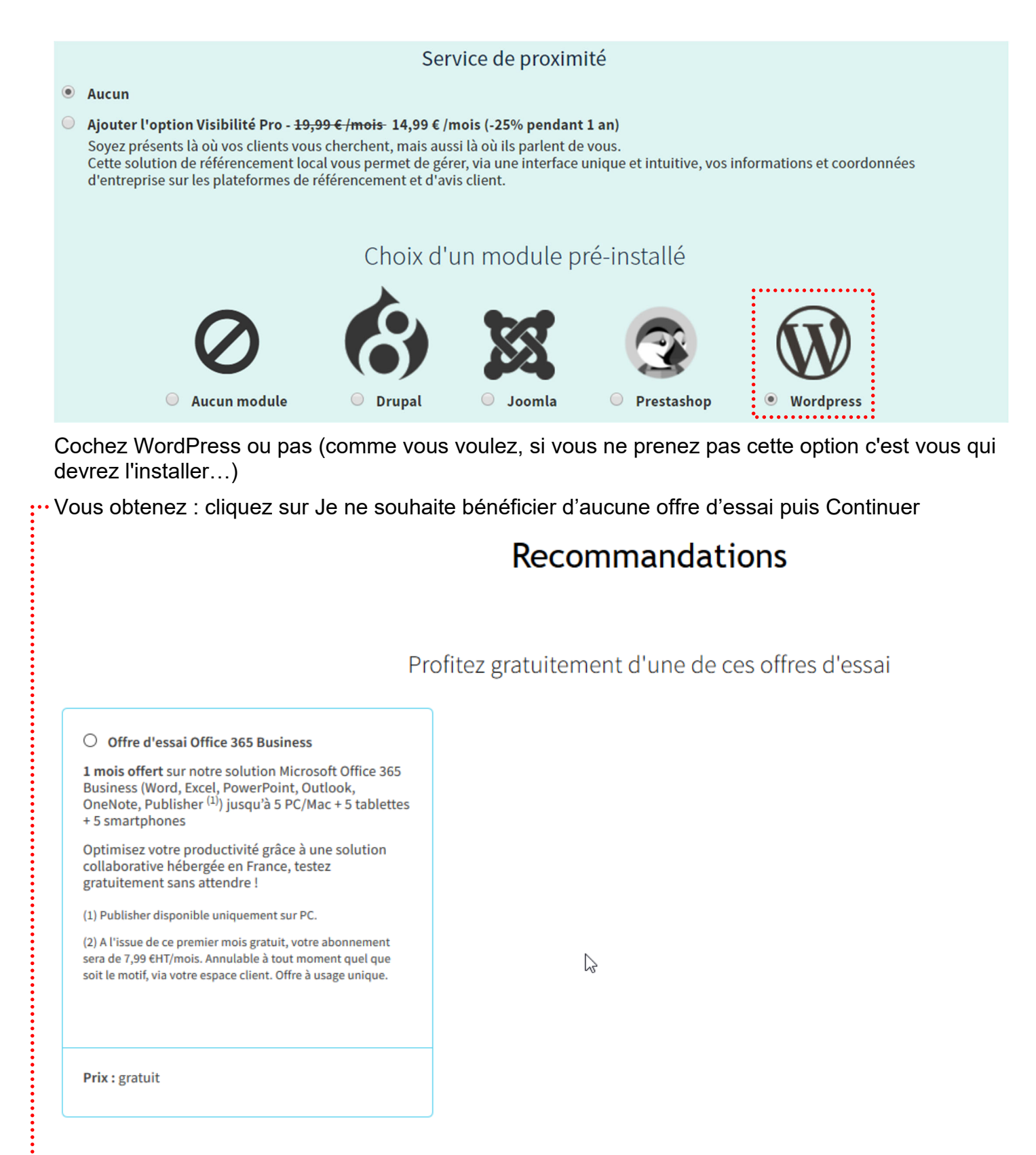

···▶● Je ne souhaite bénéficier d'aucune offre d'essai.

#### Récapitulatif

#### Prévisualisation de votre commande

| Abonnement                                   | Domaine           | Prix unitaire | Prix HT |
|----------------------------------------------|-------------------|---------------|---------|
| Offre Mutualisée Kimsufi 2015 - 12 mois      | monsiteamoi38.com | 17.88€        | 17.88€  |
| compris dans le plan: 5 pops, 0 mailing list | monsiteamoi38.com | 0.00€         | 0.00€   |
| Sous total                                   |                   |               | 17,88€  |

Vous devez maintenant créer un compte

| OVH.com                                 |       |
|-----------------------------------------|-------|
| Identifiez-vous chez OVH                |       |
| Identifiant ou adresse email            | •     |
| Mot de passe                            |       |
| Connexion                               | ••••• |
| 间到 Tout savoir sur l'identifiant client |       |
| Identifiant ou mot de passe oublié ?    | :     |
| Créez un compte                         | •     |

Vous obtenez : remplissez le formulaire

### Création de votre compte client

Créez votre compte en complétant le formulaire ci-dessous.

|                                | Je crée un compte                                                                    |            |                          |
|--------------------------------|--------------------------------------------------------------------------------------|------------|--------------------------|
| Pays *                         | France                                                                               | $\sim$     |                          |
| Civilité *                     | <ul> <li>Particulier</li> <li>Société</li> <li>Association</li> <li>Autre</li> </ul> |            |                          |
| Prénom *                       | Pierre                                                                               | $\bigcirc$ |                          |
| Nom*                           | Albanon                                                                              | ٢          |                          |
| Email *                        | pierre.albanon@gmail.com                                                             | ۲          |                          |
| Confirmer votre email *        | pierre.albanon@gmail.com                                                             | ٢          |                          |
| Mot de passe *                 | •••••                                                                                | ٢          | Niveau de sécurité : bon |
| Confirmer votre mot de passe * | •••••                                                                                | $\bigcirc$ |                          |
| Adresse*                       | 12 rue rose                                                                          | ٢          |                          |
| Code postal *                  | 76000                                                                                | $\bigcirc$ |                          |
| Ville*                         | rouen                                                                                | ٢          | Ν                        |
| Date de naissance              |                                                                                      |            | 13                       |
| Téléphone *                    | +33169897836                                                                         |            |                          |
| Fax                            | +33                                                                                  | ۲          |                          |
| Email de secours               |                                                                                      | $\bigcirc$ |                          |
|                                | Créer mon compte <                                                                   | •••••      | •••••                    |

Vous devez fournir un certain nombre d'informations vous concernant. Vous allez recevoir quelques emails de la part d'ovh. Conservez-les soigneusement.

Notez scrupuleusement les mots de passe que vous fournissez et ceux qui vous sont fournis

Cliquez sur Créer mon compte

### Configuration

| /ous: ap158790-ovh - Pierre Albanon - pierre.albanon@gmail.com  Propriétaire:  Pierre Albanon - pierre.albanon@gmail.com  Addifier le contact  Addifier le contact  Addifier le |                                            | Les contacts                                             |
|----------------------------------------------------------------------------------------------------|--------------------------------------------|----------------------------------------------------------|
| Propriétaire :<br>Pierre Albanon - pierre.albanon@gmail.com<br>Pierre Albanon - pierre.albanon@gmail.com<br>Modifier le contact<br>ddministrateur :<br>Pierre Albanon - pierre.albanon@gmail.com<br>Pierre Albanon - pierre.albanon@gmail.com<br>Pierre Albanon - pierre.albanon@gmail.com<br>Sélection des serveurs DNS<br>Choisissez parmi les possibilités le groupe de serveurs DNS qui correspond à votre souhait.<br>Configuration DNS<br>Serveur DNS par défaut                                                                                                    | Vous :                                     | ap158790-ovh - Pierre Albanon - pierre.albanon@gmail.com |
| Pierre Albanon - pierre.albanon@gmail.com   Modifier le contact  acturation :  Pierre Albanon - pierre.albanon@gmail.com  Modifier le contact  dministrateur :  Pierre Albanon - pierre.albanon@gmail.com  Modifier le contact  fechnique :  Pierre Albanon - pierre.albanon@gmail.com  Modifier le contact  Sélection des serveurs DNS  Choisissez parmi les possibilités le groupe de serveurs DNS qui correspond à votre souhait.  Configuration DNS  Serveur DNS par défaut                                                                                                    | Propriétaire :                             |                                                          |
| Modifier le contact     Pierre Albanon - pierre.albanon@gmail.com     Modifier le contact     udministrateur :     Pierre Albanon - pierre.albanon@gmail.com     Modifier le contact     rechnique :   Pierre Albanon - pierre.albanon@gmail.com   Pierre Albanon - pierre.albanon@gmail.com   Modifier le contact   rechnique :   Pierre Albanon - pierre.albanon@gmail.com   Modifier le contact   Sélection des serveurs DNS   Choisissez parmi les possibilités le groupe de serveurs DNS qui correspond à votre souhait.   Configuration DNS   Serveur DNS par défaut   Serveur DNS par défaut                                                                                                    | Pierre Albanon - pierre.albanon@gmail.com  | ~                                                        |
| acturation :<br>Pierre Albanon - pierre.albanon@gmail.com<br>Modifier le contact<br>dministrateur :<br>Pierre Albanon - pierre.albanon@gmail.com<br>Modifier le contact<br>fechnique :<br>Pierre Albanon - pierre.albanon@gmail.com<br>Modifier le contact<br>Sélection des serveurs DNS<br>Choisissez parmi les possibilités le groupe de serveurs DNS qui correspond à votre souhait.<br>Configuration DNS<br>Serveur DNS par défaut                                                                                                    |                                            | Modifier le contact                                      |
| Pierre Albanon - pierre.albanon@gmail.com  Modifier le contact  Muninistrateur :  Pierre Albanon - pierre.albanon@gmail.com  fechnique :  Pierre Albanon - pierre.albanon@gmail.com  Sélection des serveurs DNS  Choisissez parmi les possibilités le groupe de serveurs DNS qui correspond à votre souhait.  Configuration DNS  Serveur DNS par défaut  Contin                                                                                                    | Facturation :                              |                                                          |
| Modifier le contact  Administrateur :  Pierre Albanon - pierre.albanon@gmail.com  Modifier le contact  fechnique :  Pierre Albanon - pierre.albanon@gmail.com  Modifier le contact  Sélection des serveurs DNS  Choisissez parmi les possibilités le groupe de serveurs DNS qui correspond à votre souhait.  Configuration DNS  Serveur DNS par défaut  Contin                                                                                                    | Pierre Albanon - pierre.albanon@gmail.com  | $\checkmark$                                             |
| Administrateur :<br>Pierre Albanon - pierre.albanon@gmail.com<br>Modifier le contact<br>fechnique :<br>Pierre Albanon - pierre.albanon@gmail.com<br>Modifier le contact<br>Sélection des serveurs DNS<br>Choisissez parmi les possibilités le groupe de serveurs DNS qui correspond à votre souhait.<br>Configuration DNS<br>Serveur DNS par défaut                                                                                                    |                                            | Modifier le contact                                      |
| Pierre Albanon - pierre.albanon@gmail.com  Modifier le contact  Iechnique :  Pierre Albanon - pierre.albanon@gmail.com Modifier le contact  Sélection des serveurs DNS Choisissez parmi les possibilités le groupe de serveurs DNS qui correspond à votre souhait. Configuration DNS Serveur DNS par défaut Contir                                                                                                    | Administrateur :                           |                                                          |
| In the contact fechnique :   Pierre Albanon - pierre.albanon@gmail.com   Modifier le contact   Sélection des serveurs DNS   Choisissez parmi les possibilités le groupe de serveurs DNS qui correspond à votre souhait.   Configuration DNS   Serveur DNS par défaut                                                                                                    | Pierre Albanon - pierre.albanon@gmail.com  | ~                                                        |
| Fechnique :<br>Pierre Albanon - pierre.albanon@gmail.com Modifier le contact Sélection des serveurs DNS Choisissez parmi les possibilités le groupe de serveurs DNS qui correspond à votre souhait. Configuration DNS Serveur DNS par défaut Contin                                                                                                    |                                            | Modifier le contact                                      |
| Pierre Albanon - pierre.albanon@gmail.com Modifier le contact Sélection des serveurs DNS Choisissez parmi les possibilités le groupe de serveurs DNS qui correspond à votre souhait. Configuration DNS Serveur DNS par défaut Contin                                                                                                    | Technique :                                |                                                          |
| Modifier le contact<br>Sélection des serveurs DNS<br>Choisissez parmi les possibilités le groupe de serveurs DNS qui correspond à votre souhait.<br>Configuration DNS<br>Serveur DNS par défaut                                                                                                    | Pierre Albanon - pierre.albanon@gmail.com  | ~                                                        |
| Sélection des serveurs DNS<br>Choisissez parmi les possibilités le groupe de serveurs DNS qui correspond à votre souhait.<br>Configuration DNS<br>Serveur DNS par défaut                                                                                                    |                                            | Modifier le contact                                      |
| Sélection des serveurs DNS<br>Choisissez parmi les possibilités le groupe de serveurs DNS qui correspond à votre souhait.<br>Configuration DNS<br>Serveur DNS par défaut                                                                                                    |                                            |                                                          |
| Choisissez parmi les possibilités le groupe de serveurs DNS qui correspond à votre souhait.<br>Configuration DNS<br>Serveur DNS par défaut                                                                                                    | Sélecti                                    | ion des serveurs DNS                                     |
| Configuration DNS Serveur DNS par défaut                                                                                                    | Choisissez parmi les possibilités le group | e de serveurs DNS qui correspond à votre souhait.        |
| Serveur DNS par défaut                                                                                                    | Configuration DNS                          |                                                          |
| Contir                                                                                                    | Serveur DNS par défaut                     | ~                                                        |
| Contir                                                                                                    |                                            |                                                          |
| Contra                                                                                                    |                                            | > cont                                                   |
|                                                                                                    |                                            | Cont                                                     |

#### Paiement

Validation des contrats

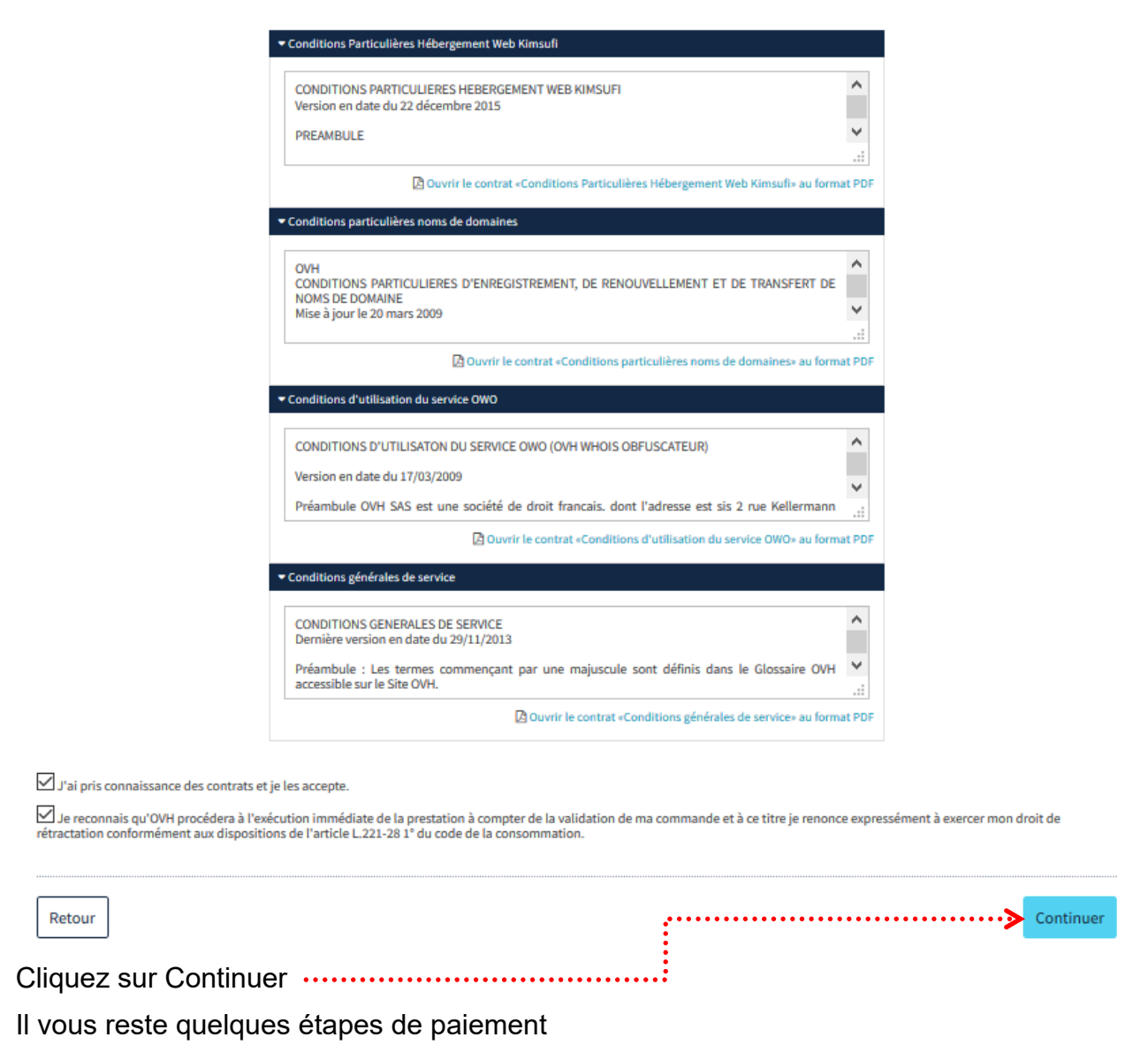

#### Connexions à votre administration OVH

Allez sur le site d'ovh : https://www.ovh.com/fr/index.xml

Connectez-vous en vous rendant dans votre espace client …

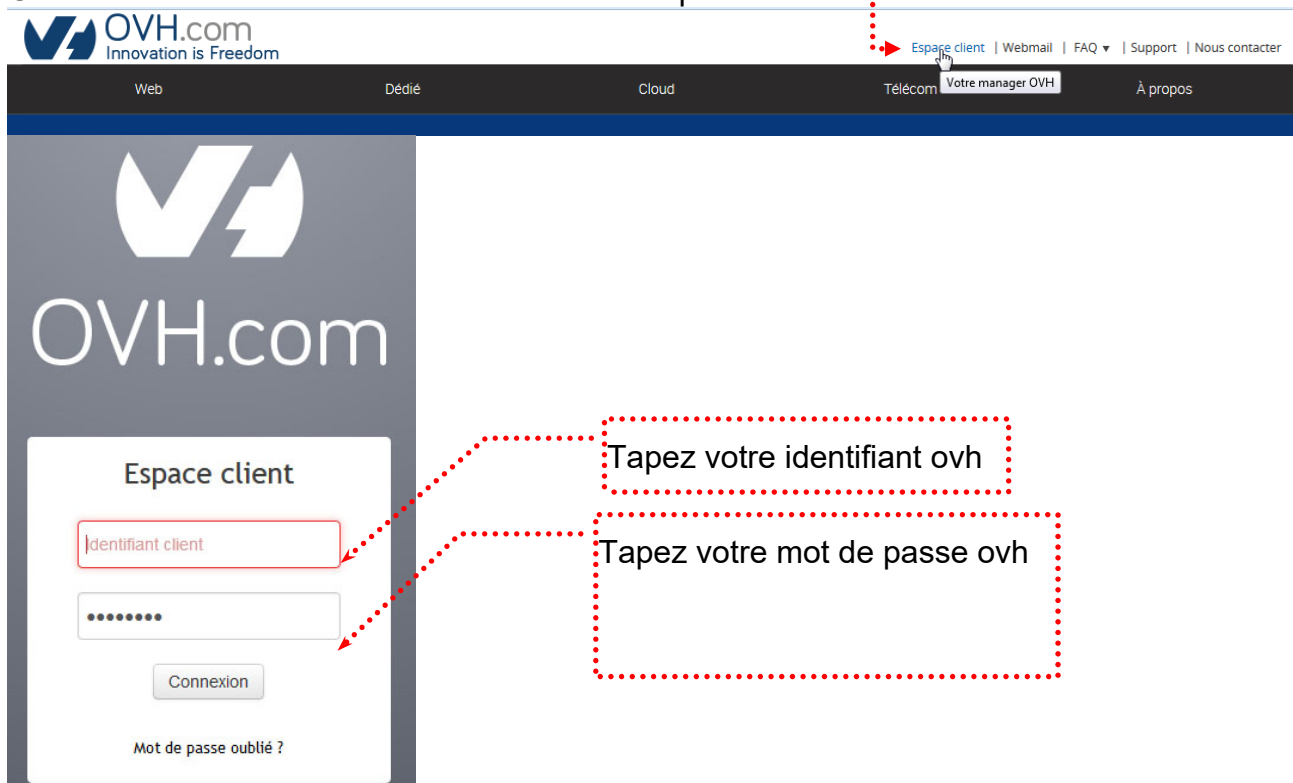

#### Création de la base de données (si vous n'avez pas pris l'option WordPress)

Dans Plateforme sur la gauche, cliquez sur le nom de domaine

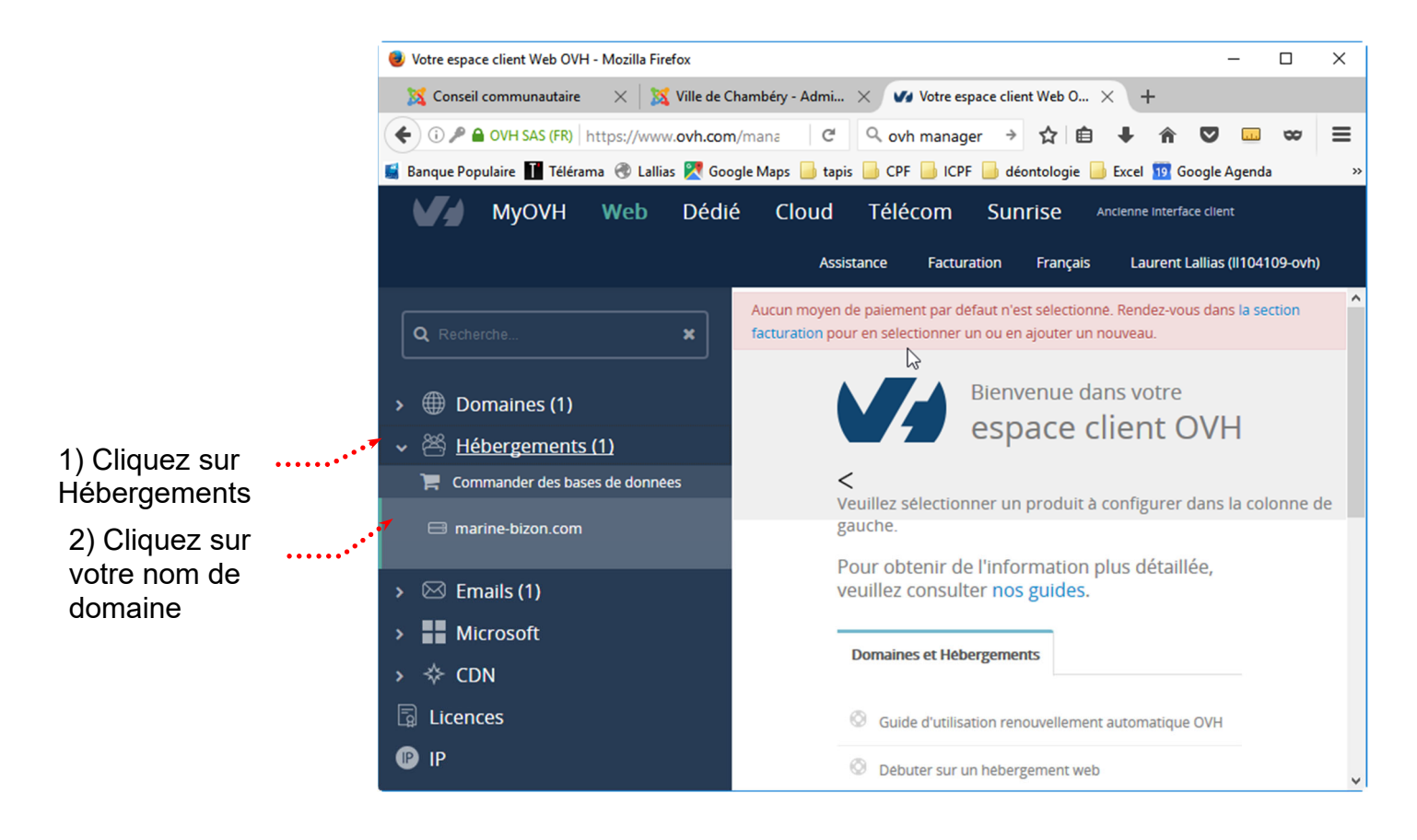

# 3) Venez cliquer sur l'onglet Bases de données, puis cliquez sur Créer une base de données

| MyOVH       Web       Dédié       Cloud       Télécom       Sunrise       Partenaires       FR       Notifications       ? Assistance         Image: Commander       Image: Commander       Image: Commander       Image: Commander       Image: Commander       Action         Image: Point and the provided of the provided of the provided | Laurent |
|----------------------------------------------------------------------------------------------------|---------|
| Imarine-bizon.com     Action       >                                                                                                    | 5 🗸     |
| Domaines     Renouvellement automatique prévu en déc. 2018       V 🖄 Hébergements     Informations générales     Multisite     Modules en 1 slis                                                                                                    |         |
| V 😤 Hébergements                                                                                                    |         |
|                                                                                                    |         |
| Informations generales     Informations generales     Informations generales     Information.com                                                                                                    |         |
| Plus +                                                                                                    |         |
| > 🗟 Bases de données                                                                                                    |         |
| > M E-mail Pro                                                                                                    |         |
| Si vous dépassez l'espace de stockage recommandé, vos droits seront limités à un accès en lecture seule.                                                                                                    |         |
| Pour éviter cette limitation, nous vous invitons à effectuer une purge de votre base de données et recalculer vos quotas afin de repasser en dessous de la taille recommandé                                                                                                    | . Votre |
|                                                                                                    |         |
| Actions ~                                                                                                    | Q       |
| Créer une base de données<br>se Adresse du serveur Taille Type Etat Sauvegardes                                                                                                    | c       |
| 4) Cliquez sur Actions puis sur Créer une base de données                                                                                                    |         |

#### 5) Choisissez Mysql

| Créer une base de données                    |                        | Étape 1 sur     |
|----------------------------------------------|------------------------|-----------------|
| Vous allez créer une base de données         |                        |                 |
| Sélectionnez le moteur de la base de donnée  | es à ajouter :         |                 |
| MySQL                                        |                        |                 |
| Sélectionnez la version de la base de donnée | es à ajouter :         |                 |
| 5.6                                          |                        |                 |
| Sélectionnez le type de base de données :    |                        |                 |
| SQL Perso 200 MB : 1 restante(s)             |                        | ~               |
|                                              |                        |                 |
|                                              |                        | Annuler Suivant |
|                                              | 6) Cliquez sı<br>Suiva | ur •••••••      |

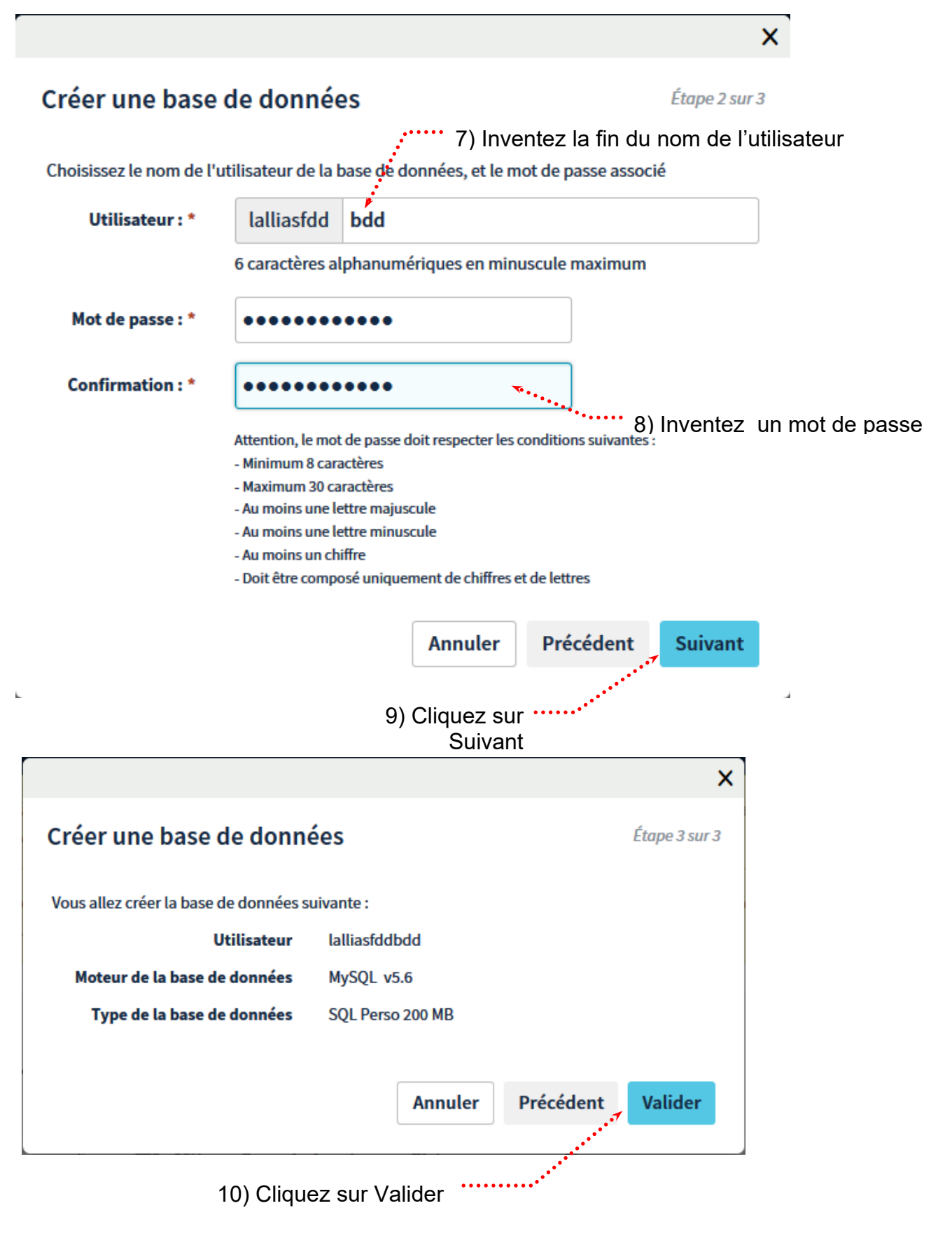

|    | Informations générales                                               | Multisite                                | Modules en 1 clic      | FTP - SSH      | Bases de données Tá | âches en cours | Plus +      |           |             |   |
|----|----------------------------------------------------------------------|------------------------------------------|------------------------|----------------|---------------------|----------------|-------------|-----------|-------------|---|
|    |                                                                      |                                          |                        |                |                     |                |             | Recherche |             | Q |
|    | Nom d'utilisateur                                                    | Nom de la ba                             | ase Adress             | e du serveur   | Taille              |                | Туре        | Etat      | Sauvegardes | C |
| :> | lalliasfddbdd                                                        | lalliasfddbdo                            | d lalliasf             | ddbdd.mysql.db | <b>4</b>            | 0 Mo / 200 M   | MYSQL v.5.6 | ОК        | 0           | ୍ |
| •  | Le nom d'utilis<br>est le même q<br>Le nom de la l<br>L'adresse du s | sateur<br>ue le no<br>base de<br>serveur | om de la ba<br>données | ase de d       | onnées              |                |             |           |             |   |

• Le mot de passe celui que vous avez tapé

Ces informations seront celles à fournir lors de l'installation de Wordpress chez votre hébergeur

#### Créer une adresse email

Cliquez sur Emails, puis sur le nom de domaine du site puis Emails puis Créer une adresse E-mail

| 및 Commander Y                                            | marine-bizon.com                    |                                    |                          |          |                                                    |
|----------------------------------------------------------|-------------------------------------|------------------------------------|--------------------------|----------|----------------------------------------------------|
| > 🌐 Domaines<br>> 😤 Hébergements                         | Informations générales Emails ┥ • • | Mailing-lists•••••Tâahes an cours• |                          |          |                                                    |
| <ul> <li>Bases de données</li> <li>E-mail Pro</li> </ul> |                                     |                                    | Recherche                | Q        | Gérer vos partages pour toutes les                 |
| ✓ ☑ Emails ☑ Iallias-formation.com                       | Nom du compte Description Ta        | Dernière mise à jour               | Bloqué pour SPAM Filtres | <b>C</b> | Créer une adresse E-mail                           |
| marine-bizon.com     Microsoft                           | lolo ll104109-ovh                   | . ~<br>с                           |                          |          | Gestion des redirections<br>Gestion des répondeurs |

| Vous allez créer un nouveau compte email * Les champs suivis d'un astérisque sont obligatoires. Nom du compte :  Description du compte :  Taille du compte :  5 Go  V  Mot de passe : *  Confirmation : *  Attention, le mot de passe doit respecter les conditions suivantes  :  Maximum 9 caractères - Maximum 30 caractères - Aucun caractère accentué                                                                                                    | Vous allez créer un nouveau compte email * Les champs suivis d'un astérisque sont obligatoires. Nom du compte :                                                                                                    | Créer une adre                       | esse E-mail                   |        | Étape 1 sur |
|----------------------------------------------------------------------------------------------------|----------------------------------------------------------------------------------------------------|--------------------------------------|-------------------------------|--------|-------------|
| <ul> <li>Les champs suivis d'un astérisque sont obligatoires.</li> <li>Nom du compte : *         <ul> <li>@marine-bizon.com</li> </ul> </li> <li>Description du compte :         <ul> <li>Generation du compte :</li> <li>Taille du compte :</li> <li>5 Go</li> <li>Mot de passe : *</li> <li>Confirmation : *</li> </ul> </li> <li>Confirmation, le mot de passe doit respecter les conditions suivantes :             <ul> <li>Minimum 9 caractères</li> <li>Maximum 30 caractères</li> <li>Aucun caractère accentué</li> </ul> </li> </ul>                                                                                                    | * Les champs suivis d'un astérisque sont obligatoires.<br>Nom du compte : *  @marine-bizon.com Description du compte :  Taille du compte :  5 Go   Mot de passe : *  Mot de passe : *  Confirmation : *  Attention, le mot de passe doit respecter les conditions suivantes  . Minimum 9 caractères . Maximum 30 caractères . Aucun caractère accentué  Annuler Suivant | Vous allez créer un                  | nouveau compte email          |        |             |
| Nom du compte : *   @marine-bizon.com   Description du compte :   Taille du compte :   5 Go   Mot de passe : *   Confirmation : *   Image: Confirmation in the mot de passe doit respecter les conditions suivantes in the suivantes in the suivantes in the suivantes in the suivantes in the suivantes in the suivante in the suivante in | Nom du compte : *   @marine-bizon.com   Description du compte :   Taille du compte :   5 Go   \$ Go   Wot de passe : *   Confirmation : *    Confirmation : *   Attention, le mot de passe doit respecter les conditions suivantes :   :   • Minimum 9 caractères   • Maximum 30 caractères   • Aucun caractère accentué                                                | * Les champs suivis d'un a           | astérisque sont obligatoires. |        |             |
| @marine-bizon.com   Description du compte :   Taille du compte :   5 Go   Mot de passe : *   Mot de passe : *   Confirmation : *   Image: Confirmation in the second it respecter les conditions suivantes in the second it respecter les conditions suivantes in the       | @marine-bizon.com   Description du compte :   Taille du compte :   5 Go   Ø Mot de passe : *   Mot de passe : *   Confirmation : *     Confirmation : *    Attention, le mot de passe doit respecter les conditions suivantes :    • Minimum 9 caractères   • Maximum 30 caractères   • Aucun caractère accentué                                                        | Nom du compte : *                    |                               |        |             |
| Description du compte :<br>Taille du compte :<br>5 Go<br>Mot de passe : *<br>Confirmation : *<br>Confirmation : *<br>Minimum 9 caractères<br>- Maximum 30 caractères<br>- Aucun caractère accentué                                                                                                    | Description du compte :<br>Taille du compte :<br>5 Go ~<br>Mot de passe : *<br>Confirmation : *<br>Attention, le mot de passe doit respecter les conditions suivantes<br>:<br>- Minimum 9 caractères<br>- Maximum 30 caractères<br>- Aucun caractère accentué<br>Annuler Suivant                                                                                        |                                      |                               | @marin | e-bizon.com |
| Taille du compte :<br>5 Go ~<br>Mot de passe : *<br>Confirmation : *<br>Attention, le mot de passe doit respecter les conditions suivantes<br>:<br>- Minimum 9 caractères<br>- Maximum 30 caractères<br>- Aucun caractère accentué                                                                                                    | Taille du compte :<br>5 Go<br>Mot de passe : *<br>Confirmation : *<br>Mttention, le mot de passe doit respecter les conditions suivantes<br>:<br>Minimum 9 caractères<br>Maximum 30 caractères<br>Aucun caractère accentué<br>Mnuler Suivant                                                                                                    | Description du com                   | pte :                         |        |             |
| 5 Go       ~         Mot de passe : *       ~         Confirmation : *                                                                                                    | 5 Go       ✓         Mot de passe : *       ✓         Confirmation : *       ✓         Image: Attention, le mot de passe doit respecter les conditions suivantes : <ul> <li>Minimum 9 caractères</li> <li>Maximum 30 caractères</li> <li>Aucun caractère accentué</li> </ul> Annuler     Suivant                                                                        |                                      |                               |        |             |
| Mot de passe : *  Mot de passe : *  Confirmation : *  Attention, le mot de passe doit respecter les conditions suivantes  .  Minimum 9 caractères  Maximum 30 caractères  Aucun caractère accentué                                                                                                    | Mot de passe : *  Mot de passe : *  Confirmation : *  Attention, le mot de passe doit respecter les conditions suivantes  :  Minimum 9 caractères - Maximum 30 caractères - Aucun caractère accentué  Annuler Suivant                                                                                                    | Taille du compte :                   |                               |        |             |
| <ul> <li>Attention, le mot de passe doit respecter les conditions suivantes</li> <li>Minimum 9 caractères</li> <li>Maximum 30 caractères</li> <li>Aucun caractère accentué</li> </ul>                                                                                                    | <ul> <li>Attention, le mot de passe doit respecter les conditions suivantes :</li> <li>Minimum 9 caractères</li> <li>Maximum 30 caractères</li> <li>Aucun caractère accentué</li> </ul> Annuler                                                                                                    | Mot de passe : *                     |                               |        |             |
|                                                                                                    | Annuler Suivant                                                                                                    | Mot de passe : *<br>Confirmation : * |                               |        |             |

#### Rediriger cette adresse vers une adresse usuelle

Cliquez sur Emails, puis sur le nom de domaine du site puis Emails puis Gestion des redirections

| MyOVH Web Déd           | lié Cloud Télécom Sunrise | Partenaires          |                      |                  | FR (      | Notificatio | ns ? Assistance (        | Laurent  |
|-------------------------|---------------------------|----------------------|----------------------|------------------|-----------|-------------|--------------------------|----------|
| 및 Commander 🌱           | marine-bizor              | n.com                |                      |                  |           |             |                          |          |
| >                       |                           |                      |                      |                  |           |             |                          |          |
| > 😤 Hébergements        | Informations générales    | Emails Mailing-lists | Tâches en cours      |                  |           |             |                          |          |
| > 📴 Bases de données    |                           |                      |                      |                  |           |             |                          |          |
| > 🖂 E-mail Pro          |                           |                      |                      | Recherche        | Q         | Gére        | r vos partages pour tout | es les   |
| ∨ ⊠ Emails              | Nom du compte Description | Taille               | Dernière mise à iour | Blogué pour SPAM | Filtres 2 |             | adresses mail            |          |
| 🖂 lallias-formation.com |                           |                      |                      |                  |           |             | Créer une adresse E-mai  | l        |
| 🖂 marine-bizon.com      | contact                   | 0 o / 5 Go           |                      | non              | T (       |             | Gestion des redirections | <b>.</b> |

#### Cliquez ensuite sur Ajouter une redirection

| MyOVH Web Dé            | dié Cloud Télécom Sunrise Partenaires                           | FR 🌒 I | Notifications ? Assistance 👔 Laurent |
|-------------------------|-----------------------------------------------------------------|--------|--------------------------------------|
| 및 Commander ·           | marine-bizon.com                                                |        |                                      |
| > 🌐 Domaines            |                                                                 |        |                                      |
| > 😤 Hébergements        | Informations générales <b>Emails</b> Mailing-lists Tâches en co | rs     |                                      |
| > 📴 Bases de données    |                                                                 |        |                                      |
| > 🖂 E-mail Pro          | < Retour                                                        | ·····> | Ajouter une redirection              |
| ∨ ⊠ Emails              | Castian das radiractions                                        |        | Exporter en CSV                      |
| 🖂 lallias-formation.com | Gestion des redirections                                        |        |                                      |
| 🖂 marine-bizon.com      | Quota des redirections 0 / 1000                                 |        |                                      |
|                         |                                                                 |        |                                      |

### Précisez l'adresse à rediriger et l'adresse vers laquelle rediriger

| -                                | on        |                                        |
|----------------------------------|-----------|----------------------------------------|
| /ous allez créer une redi        | irectio   | on pour le compte marine-bizon.com     |
| /euillez renseigner les inf      | ormat     | tions de redirection                   |
| Les champs suivis d'un asterisqu | le sont o | obligatoires.                          |
| )e l'adresse : *                 |           |                                        |
|                                  | @         | sous-domaine (faculta marine-bizon.com |
| /ers l'adresse : *               | pie: '    | <b>پ</b>                               |
| Ne pas conserver de co           | pie du    | ı mail                                 |
|                                  |           |                                        |